## 総合振込

- 【一覧形式】によるデータ作成
- ( 伝票形式によるデータ作成方法は給与賞与振込参照 (P11))

## 手順1 振込先の新規マスタデータ登録

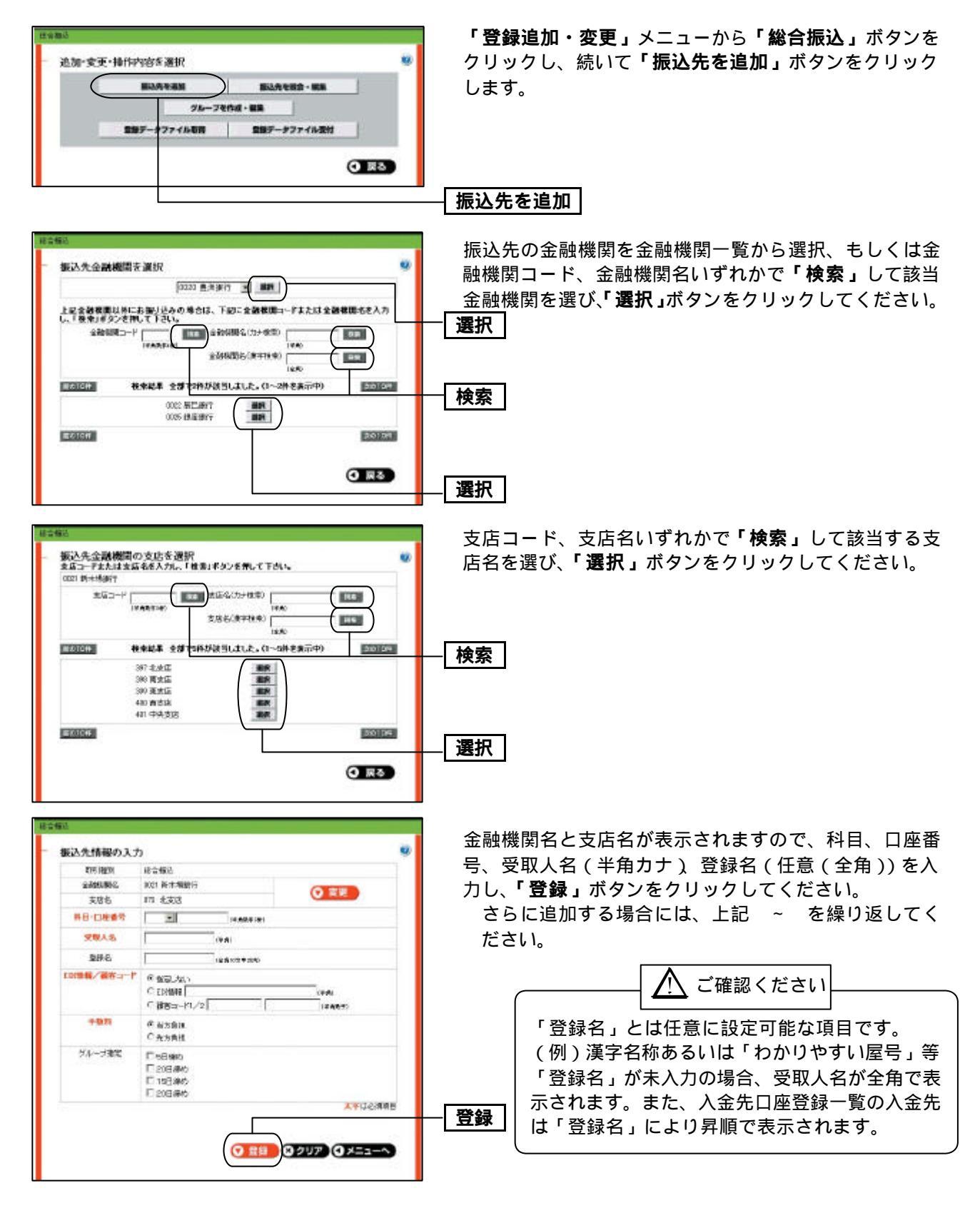

## 手順2 振込データの作成

|                         | Bitter I                 | 1135-90 |                              | 877414 | Ster.         | _   |
|-------------------------|--------------------------|---------|------------------------------|--------|---------------|-----|
| 構中の<br>構中の<br>構作<br>時日: | (紀 <b>データを</b> )<br>全214 | 編集する場   | 合は、「職業」をタンを帯                 | UTTEL  | •             |     |
| \$1928.                 | NX HOR                   | NGE     | 用引加<br>和41年                  | 麒      | stiet.        | 555 |
| EP 8,21                 | 収用し                      | 12 912  | 1212101343<br>225日第65日報告報注   | 100/   | 13,080,803(3) | -   |
| 12月10日                  | 9394                     | 12月14日  | 1205034675<br>22日 第时/分配合1662 | 1977   | 180,00079     | -   |
|                         |                          |         |                              |        |               |     |

 Bit is a construction
 Image: State of the state of the s

「データ伝送サービス」のトップ画面から「総合振込」 ボタンをクリックし、続いて「新規振込データ作成へ」 ボタンをクリックします。

- 新規振込データ作成へ

振込指定日(「カレンダーを表示」ボタンにて振込指定可 能日を選択)、支払口座、取引名(任意)、コメント(任 意)を入力してください。

取引名が未入力の場合「未入力 月 日分」を設定しま す。( 月 日は振込データ作成日)

コメントとは任意に設定可能な項目で承認者へのメッセ ージです。

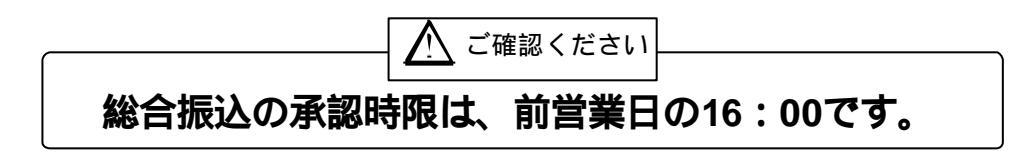

手順3 振込データの確定

| 02                                                                          |                                                                        |                                                  |                                       |                                                           | 「一覧から)力 ボタンちクリック」 拒決 生一覧か                                                                   |
|-----------------------------------------------------------------------------|------------------------------------------------------------------------|--------------------------------------------------|---------------------------------------|-----------------------------------------------------------|---------------------------------------------------------------------------------------------|
| 新込用額の入<br>支払金額を入り<br>対応として実施<br>支払金額を入り<br>利益となりません<br>総合領に日 4月<br>後に何に日 4月 | し力<br>カナらかド前回金額一幅<br>分れます。<br>り後、「入力法」にチェッ<br>い<br>後期を充方見想動いとす<br>11/日 | コピールボタンを作っ、「ス<br>X」、モデおし、(チェックが・<br>な場合は、「子原料先方」 | カ第1ゼチェックする<br>はい場合該当餐路:<br>両数1にチェックして | 2 6 2<br>2 6 2 2<br>2 6 2 1 0 1 6<br>2 7 6 1 4<br>7 6 1 4 | 夏からハカ」ホタンをクリックし、振込元一員か<br>「振込金額」を入力し、「 <b>入力済」をチェック</b> のうえ、「<br><b>覧入力完了」</b> ボタンをクリックします。 |
| 大学口(田 183<br>1971年 197                                                      | - 豊味読店 普通 1034367                                                      |                                                  |                                       |                                                           |                                                                                             |
| 2004 BA                                                                     | 110日支払いのです。確認し                                                         | らしくわれれいします。                                      |                                       |                                                           | <b>・則回金額一括コピー」</b> ホダンを押すと則回振込                                                              |
|                                                                             | A D REVIEW RAUGH                                                       |                                                  |                                       |                                                           | │ 金額がコピーされます。                                                                               |
| 100100                                                                      | 12.4:2                                                                 | 1件(1~10件を表示中)                                    |                                       | 20 07                                                     |                                                                                             |
| 2月4                                                                         | 女长金额                                                                   | EDIMAR/ANSID-P                                   | 制的比全部                                 | 入力清                                                       |                                                                                             |
| L                                                                           | TERMINASI P                                                            |                                                  | 316F3                                 | E.                                                        |                                                                                             |
| \$28%                                                                       |                                                                        |                                                  | 10,00393                              | 0                                                         | 登録内容に問題がなければ、「確定画面へ」ボタンをク                                                                   |
| AT MIR                                                                      | FBH%tAB D                                                              |                                                  | 30.420 <sup>74</sup>                  | P                                                         | ックしてください。                                                                                   |
| THE R                                                                       | 一 円<br>中部時後5月2日 早                                                      | 副本110123496785<br>劉智公10123496788                 | 10,12573                              | 5                                                         |                                                                                             |
| TRIBLE                                                                      | FRENZARN: D                                                            | 6DE<br>112345675801234567692                     | 1.00003021079                         | П                                                         | 「休仔」がタンを押りと、派匹ナータを一時休仔できます。                                                                 |
| Chellin .                                                                   | FRINKARD: C                                                            |                                                  | 3167                                  | 6                                                         |                                                                                             |
| 的江安县                                                                        | FREIZTAE: D                                                            |                                                  | 10.00077                              | <ul> <li>E</li> </ul>                                     |                                                                                             |
| 加速量力                                                                        | FRNAME D                                                               |                                                  | 30.42099                              | •                                                         |                                                                                             |
| Real                                                                        | ANNE DE C                                                              | 000110123450769<br>00022:0123450769              | 12,125-73                             | Π                                                         |                                                                                             |
| 至此方义                                                                        | PHN%/1812                                                              | EDE<br>91234567680125456789                      | 1.000030.21079                        |                                                           | 一覧入力完了                                                                                      |
| MR10#                                                                       |                                                                        | 20104                                            |                                       |                                                           |                                                                                             |

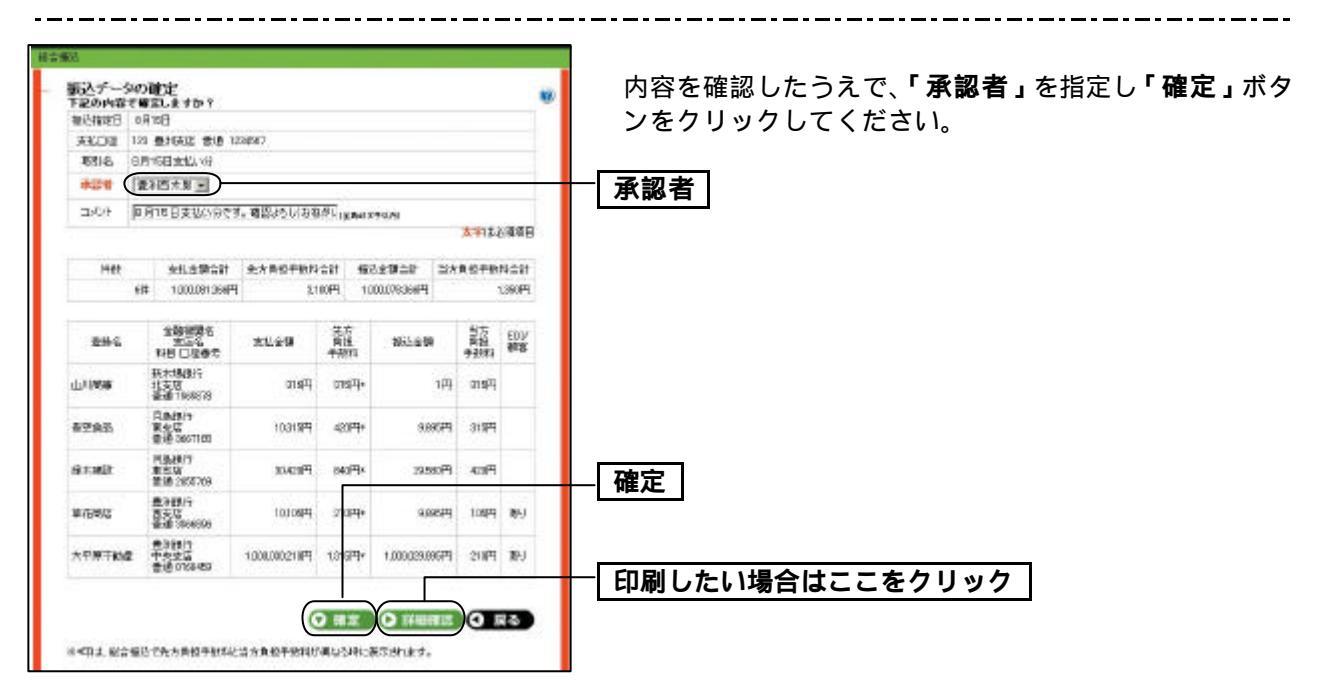

承認者の方に承認依頼メールが送信されます。

## 手順4 データの処理状況の確認

|                      | HOWE             |                    |                |                                                    |                                          |                          |
|----------------------|------------------|--------------------|----------------|----------------------------------------------------|------------------------------------------|--------------------------|
| 1011038              | 445              |                    |                |                                                    |                                          |                          |
| 操作日                  | 4<5              |                    |                |                                                    |                                          |                          |
| 期引取                  | 相関ない             |                    |                |                                                    |                                          |                          |
| 東京ンを神<br>用引いた明       | INTE<br>INTE     | <b>1</b> 1118      | \$1910651      | 10510<br>10516                                     | (2946)<br>(2026)                         | par mit                  |
| 和引統制                 | IN18             | ##B                | 31310651       | RELD<br>RR16                                       | 10946                                    | 算過·服養                    |
|                      | 09月26日           | 06月28日             | 使含描述           | 8月份結合類込み~1                                         | <b>查</b> 消千大部                            | 1996 1122                |
| \$153                |                  |                    |                |                                                    |                                          |                          |
| 6233<br>2009         | 08/924日          | 08,827日            | 黄草植达           | 0504091526<br>总附份简与描述                              | 會治百大會<br>臺灣千大縣                           | क्षत्रसंग                |
| 8233<br>8253<br>8255 | 09月24日<br>08月22日 | 08/8278<br>10/8128 | 東5福込<br>地方称約17 | 19504091526<br>9月分開を開き<br>(約5212010)<br>7月分開が開始付日1 | 查测百大宫<br>查测百大宫<br>查测百大宫<br>查测百大宫<br>查测大宫 | <b>क</b> छरग<br>194   82 |

データの処理状況については「電子メール」「取引状況照 会」もしくは「総合振込」メニューにてご確認いただけま す。

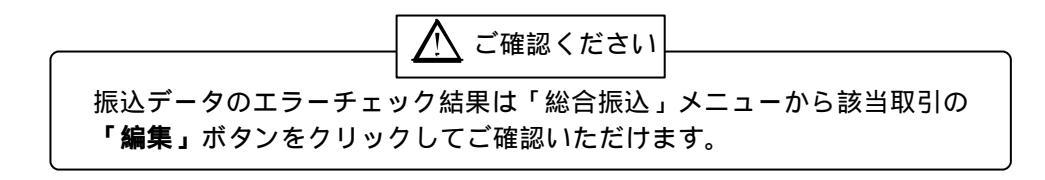

手順5 振込データの承認

承認についてはP14をご覧ください。